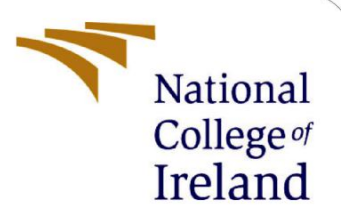

# **Configuration Manual**

MSc Research Project

**Cloud Computing** 

Sachin Reddy Chidurala

Student ID: X22140476

School of Computing National College of Ireland

Supervisor: Dr. Punit Gupta

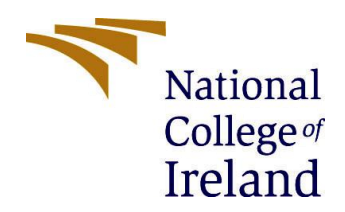

#### National College of Ireland

#### **MSc Project Submission Sheet**

#### School of Computing

| Student Name:  | Sachin Reddy Chidurala                                                 |         |                |
|----------------|------------------------------------------------------------------------|---------|----------------|
| Student ID:    | X22140476                                                              |         |                |
| Programme:     | Cloud Computing                                                        | Year:   | 2023           |
| Module:        | Msc Research Project                                                   |         |                |
| Lecturer:      | Dr. Punit Gupta                                                        |         |                |
| Date:          | 14-12-2023                                                             |         |                |
| Project Title: | Strategic Management of Multi Cloud for Decision-making and Governance | Adoptio | n: A Framework |

#### Word Count: 836 Page Count: 12

I hereby certify that the information contained in this (my submission) is information pertaining to research I conducted for this project. All information other than my own contribution will be fully referenced and listed in the relevant bibliography section at the rear of the project.

<u>ALL</u> internet material must be referenced in the bibliography section. Students are required to use the Referencing Standard specified in the report template. To use other author's written or electronic work is illegal (plagiarism) and may result in disciplinary action.

Signature: Sachin Reddy Chidurala

**Date:** 14-12-2023

#### PLEASE READ THE FOLLOWING INSTRUCTIONS AND CHECKLIST

| Attach a completed copy of this sheet to each project (including multiple  |  |
|----------------------------------------------------------------------------|--|
| copies)                                                                    |  |
| Attach a Moodle submission receipt of the online project                   |  |
| submission, to each project (including multiple copies).                   |  |
| You must ensure that you retain a HARD COPY of the project, both           |  |
| for your own reference and in case a project is lost or mislaid. It is not |  |
| sufficient to keep a copy on computer.                                     |  |

Assignments that are submitted to the Programme Coordinator Office must be placed into the assignment box located outside the office.

| Office Use Only                  |  |
|----------------------------------|--|
| Signature:                       |  |
| Date:                            |  |
| Penalty Applied (if applicable): |  |

## **Configuration Manual**

Sachin Reddy Chidurala Student ID: X22140476

## 1 Introduction

This article is a detailed guide on setting up the Cloud sim simulator for container-based simulations. It explains the tools and technology needed for the setup. The article also covers important **pre-requirements** and steps for using the simulator effectively. It focuses on both the technical aspects and how to use the simulator.

## 2 Tools/Technologies Pre-requirements

Here are some of the essential conditions/pre-requirements for the setup.

- JavaSE 1.8
- Eclipse IDE
- Cloudsim cloudsim-4.0.

## **3** Deployment Configuration

Before running simulations with the Cloudsim tool on a Mac, there are several preparatory steps to follow, particularly concerning Java installation, as Cloudsim is a Java-based application:

### 3.1 Installation of Java

Java is essential for running Cloudsim since it's a Java application. To create and manage your Cloudsim projects effectively, you can use Eclipse, a popular Java IDE. Eclipse is not just an IDE but also a platform for developing IDE plugins and rich client applications.

### 3.1.1 Using Eclipse as an IDE for Java

Eclipse is well-suited for Java development and is recommended for running simulations in Cloudsim. It provides various tools and features that make coding, debugging, and testing Java applications more manageable.

#### **3.1.2 Downloading Java**

To get started, you need to download and install the Java Development Kit (JDK). You can download JDK from the following URL:

• Java Download Link: https://www.oracle.com/java/technologies/downloads/

| + > C : oracle.com/java/technologies/downloads/#jd                                                                                                    | k21-mac                         |                                                                                   | *         | <b>s</b> 0 | ~ D          | 🗖 💧          |
|----------------------------------------------------------------------------------------------------|---------------------------------|-----------------------------------------------------------------------------------|-----------|------------|--------------|--------------|
| Java downloads Tools and resources Java archive                                                                                                    |                                 |                                                                                   |           |            |              |              |
| JDK 21 JDK 17 GraalVM for JDK 21 GraalVM for J                                                                                                    | DK 17                           |                                                                                   |           |            |              |              |
| JDK Development Kit 21.0.1 downloads                                                                                                    |                                 |                                                                                   |           |            |              |              |
| JDK 21 binaries are free to use in production and free to redistr                                                                                         | ibute, at no cost, und          | er the Oracle No-Fee Terms and Conditions (NFTC).                                 |           |            |              |              |
| JDK 21 will receive updates under the NFTC, until September 20<br>beyond the limited free grants of the OTN license will require a<br>Linux macOS Windows | 026, a year after the r<br>fee. | elease of the next LTS. Subsequent JDK 21 updates will be licensed under the Java | SE OTN Li | cense (01  | i N) and pro | oduction use |
| Product/file description                                                                                                    | File size                       | Download                                                                          |           |            |              |              |
| ARM64 Compressed Archive                                                                                                    | 181.92 MB                       | https://download.oracle.com/java/21/latest/jdk-21_macos-aarch64_bin.tar.gz        | sha256)   |            |              |              |
| ARM64 DMG Installer                                                                                                    | 181.26 MB                       | https://download.oracle.com/java/21/latest/jdk-21_macos-aarch64_bin.dmg (s        | ha256)    |            |              |              |
| x64 Compressed Archive                                                                                                    | 184.17 MB                       | https://download.oracle.com/java/21/latest/jdk-21_macos-x64_bin.tar.gz (sha2      | 56)       |            |              |              |
| x64 DMG Installer                                                                                                    | 183.50 MB                       | https://download.oracle.com/java/21/latest/jdk-21_macos-x64_bin.dmg (sha2         | 6)        |            |              |              |
|                                                                                                    |                                 |                                                                                   |           |            |              |              |
| Documentation Download                                                                                                    |                                 |                                                                                   |           |            |              |              |

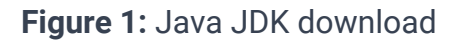

After downloading the JDK file, Install the JDK file.

| Java Setup - Welcome                                                                                                    | ×                              |
|----------------------------------------------------------------------------------------------------|--------------------------------|
|                                                                                                    |                                |
| Welcome to Java                                                                                                    |                                |
| Java provides safe and secure access to the world of amazing<br>From business solutions to helpful utilities and entertainment, Ja<br>internet experience come to life. | Java content.<br>wa makes your |
| Note: No personal information is gathered as part of our in<br><u>Click here</u> for more information on what we do colle                                               | istall process.<br>ct.         |
| Click Install to accept the license agreement and install Ja                                                                                                    | va now.                        |
| Change destination folder                                                                                                    | Install >                      |

Figure 2: Java JDK Installation

After Installing Java, Open the terminal and check for the Java version by typing Java -version in the terminal.

```
sachinreddychidurala — -bash — 80×24
Last login: Mon Dec 11 12:54:53 on ttys000
The default interactive shell is now zsh.
To update your account to use zsh, please run `chsh -s /bin/zsh`.
For more details, please visit https://support.apple.com/kb/HT208050.
[Sachins-MacBook-Air:~ sachinreddychidurala$ java -version
java version "21.0.1" 2023-10-17 LTS
Java(TM) SE Runtime Environment (build 21.0.1+12-LTS-29)
Java HotSpot(TM) 64-Bit Server VM (build 21.0.1+12-LTS-29, mixed mode, sharing)
Sachins-MacBook-Air:~ sachinreddychidurala$
```

Figure 3: Java version check in the terminal

Once Java is installed on the Mac, proceed to set up Eclipse and configure it for the Cloudsim projects. Ensure that the Java version downloaded is compatible with Cloudsim and the Eclipse version.

## 3.2 Installation of Eclipse IDE

To use Eclipse on the Mac OS, the system must meet certain criteria.

| Memor<br>y | Processor                 | File Size: | OS                  |
|------------|---------------------------|------------|---------------------|
| 4GB        | Intel Core, Apple Silicon | 30 GB      | MacOS 10.9 or later |

 Table 1: System Requirements for Eclipse IDE

#### Downloading Eclipse:

- Visit the Eclipse download page (https://www.eclipse.org/downloads/.
- Choose the Eclipse IDE suitable for your development needs (e.g., Eclipse IDE for Java Developers).
- Download the macOS version.

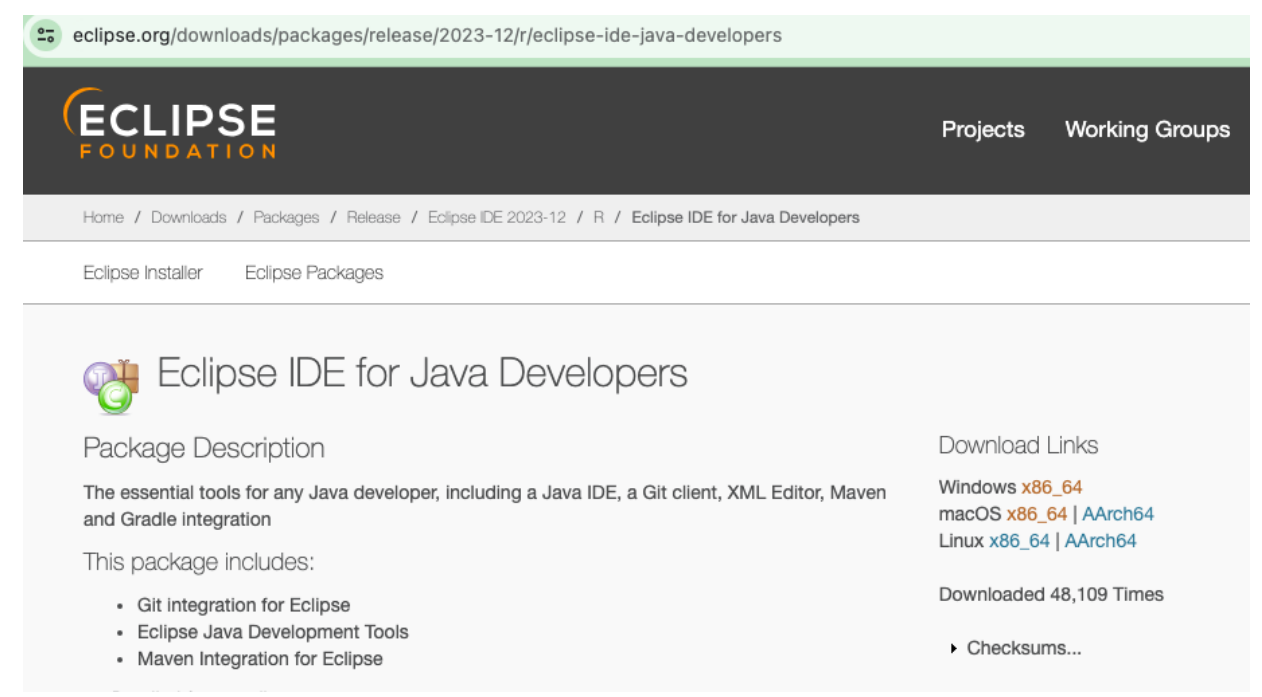

Figure 4: Eclipse IDE for Java Developers download

After downloading the eclipse, unzip the file and install the file. When trying to Launch it for the first time the Mac will ask "are you sure you want to open eclipse" since it is downloaded from the internet. Press Open.

| Safari downloaded this file today at 3:05 PM. | 0 | the Internet. Are you sure you want to open<br>it? |
|-----------------------------------------------|---|----------------------------------------------------|
|                                               |   | Safari downloaded this file today at 3:05 PM.      |

Figure 5: Eclipse IDE popup Window

After Opening the eclipse installer, select "Eclipse IDE for Java Developers".

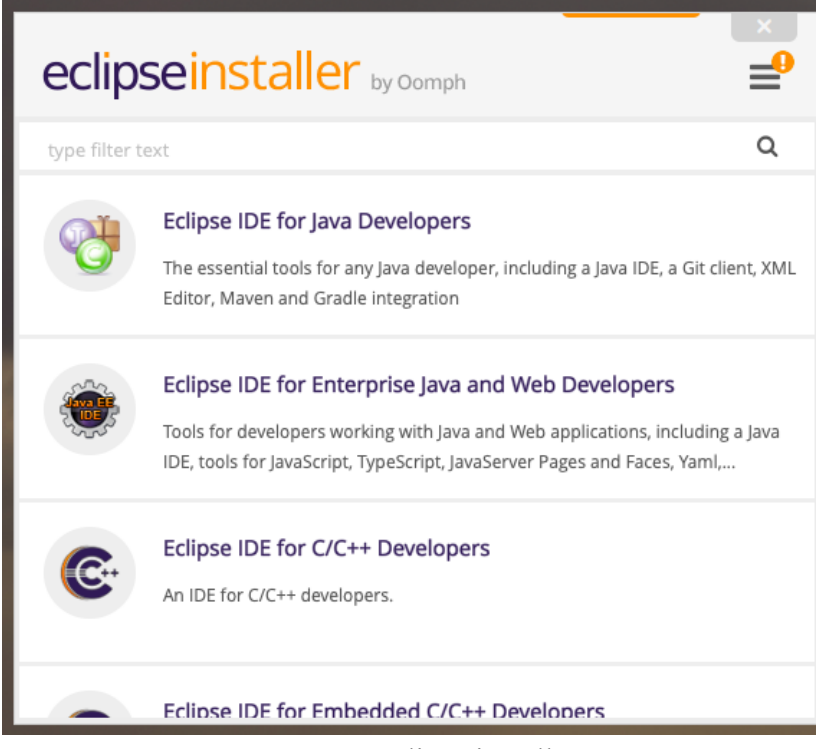

Figure 6: Eclipse installer

In the next window, from the drop down select the Java JDK and give the installation folder and enter "Install".

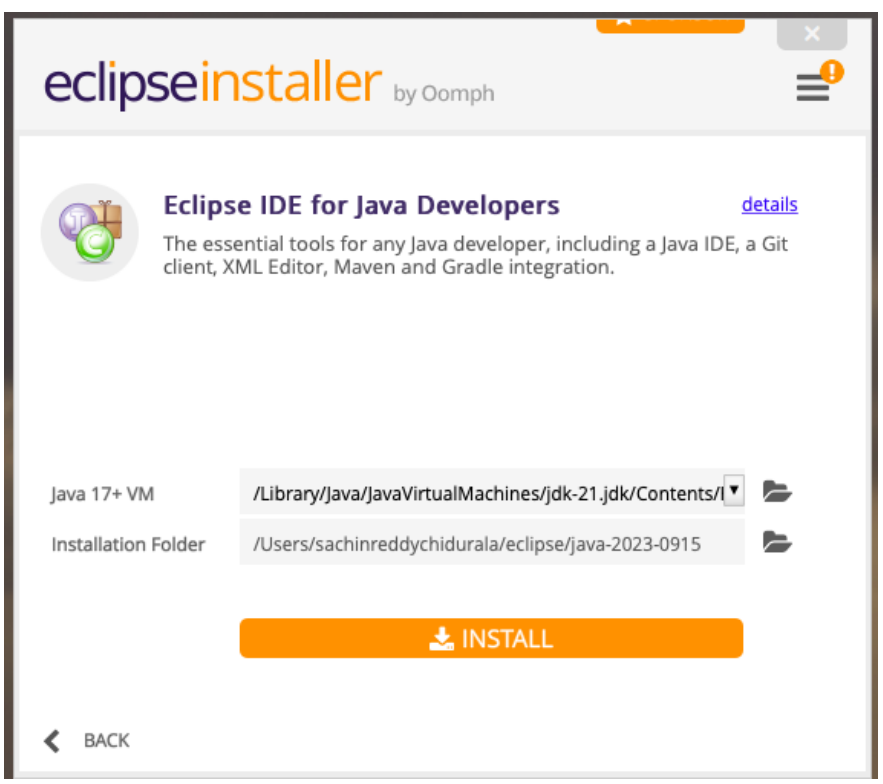

Figure 7: Eclipse Installer Installation

Now Eclipse Installation is done and a welcome pop window will display.

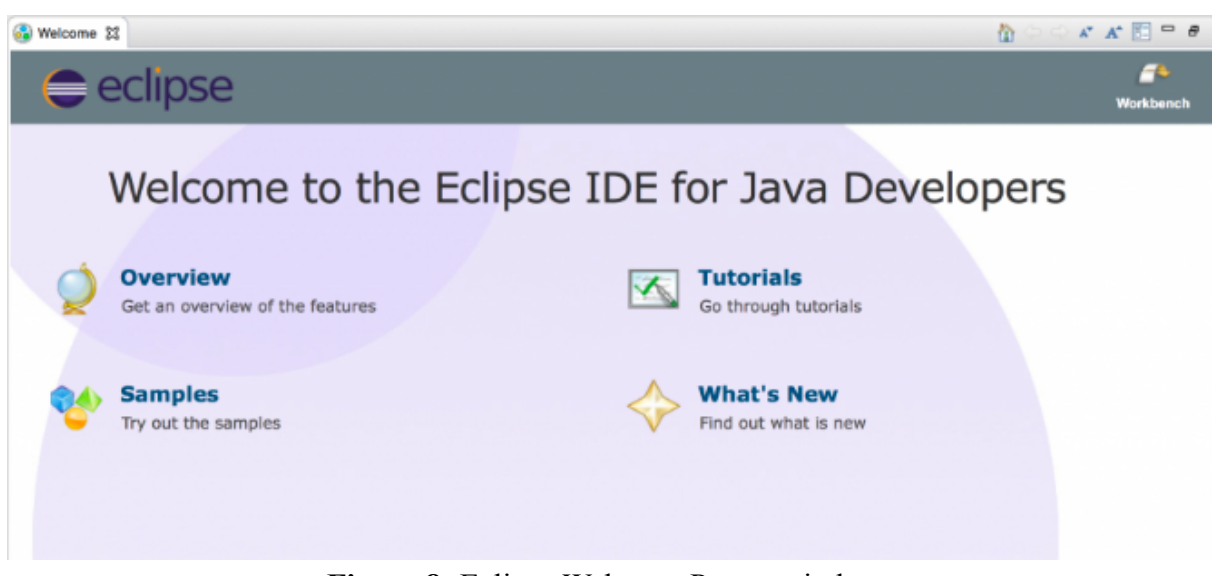

Figure 8: Eclipse Welcome Popup window

## 3.3 CloudSim Installation

### 3.3.1 Downloading Artifact (Cloudsim-4.0):

Download the cloudsim-4.0 zip file from Github using the link and Unzip the file. (<u>https://github.com/Cloudslab/cloudsim/releases</u>).

| github.com/Cloudslab/cloudsim/releases/tag/cloudsim-4.0                                      | 다 ☆     | 6 | ୍ <mark>ଚ  ା</mark> |
|----------------------------------------------------------------------------------------------|---------|---|---------------------|
| released this May 24, 2016 · 7 commits to master since this release 📎 cloudsim-4.0 🗢 2d8f1c6 |         |   |                     |
| Changes from CloudSim 3.0.3 to CloudSim 4.0                                                  |         |   |                     |
| WHAT'S NEW                                                                                   |         |   |                     |
| <ul><li>added support for Container virtualization</li><li>lots of bugfixes</li></ul>        |         |   |                     |
| ▼Assets ₄                                                                                    |         |   |                     |
| Ocloudsim-4.0.tar.gz                                                                         | 3.47 MB |   | May 24, 2016        |
| ⊗cloudsim-4.0.zip                                                                            | 3.48 MB |   | May 24, 2016        |
| Source code (zip)                                                                            |         |   | May 24, 2016        |
|                                                                                              |         |   | May 24, 2016        |

Figure 9: Downloading Cloudsim from Github

Now Open the Eclipse and just go to file and select import, then select Maven and from the dropdown choose the existing Maven project.

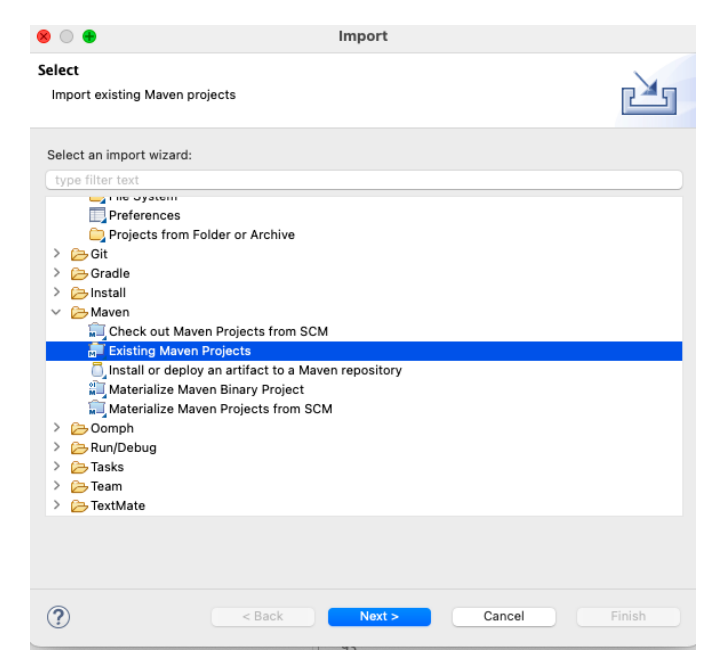

Figure 10: Importing Cloudsim from Existing Maven Projects

Next in the Root directory browse the Cloudsim Zip file and click finish. Make sure to mark all the boxes.

| • • •                                   | Import Mav | en Projects |        |               |
|-----------------------------------------|------------|-------------|--------|---------------|
| Maven Projects<br>Select Maven projects |            |             |        |               |
| Root Directory:                         |            |             | •      | Browse        |
| Projects:                               |            |             |        |               |
|                                         |            |             |        | Select All    |
|                                         |            |             |        | Deselect All  |
|                                         |            |             |        | Select Tree   |
|                                         |            |             |        | Deselect Tree |
|                                         |            |             |        | Refresh       |
| Add project(s) to working set           |            |             |        |               |
| Advanced                                |            |             |        |               |
| (?)                                     | < Back     | Next >      | Cancel | Finish        |

Figure 11: Browsing Cloudsim from local

Just wait for the build process to finish and now Cloudsim is imported into Eclipse. After the build process is completed the Eclipse IDE Looks like the below image.

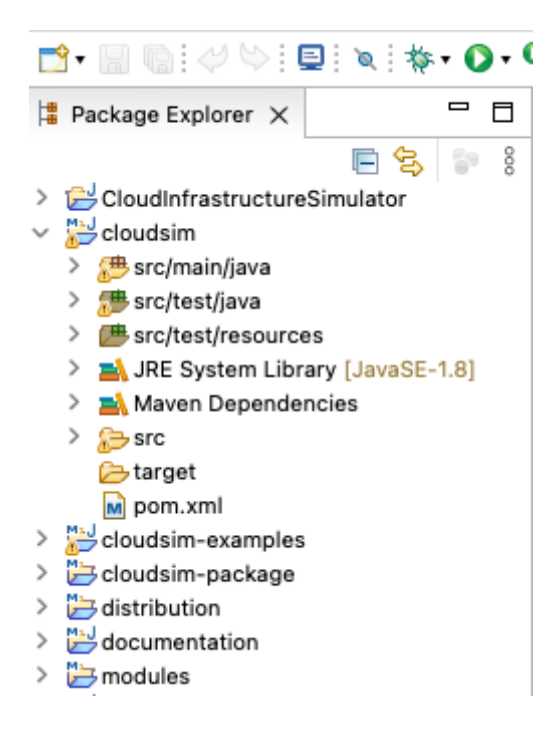

Figure 12: Cloudsim Package Explorer

Now right-click on the cloudsim- example folder and select Build Path and choose Java Build Path and add External Jars using Add external archive.

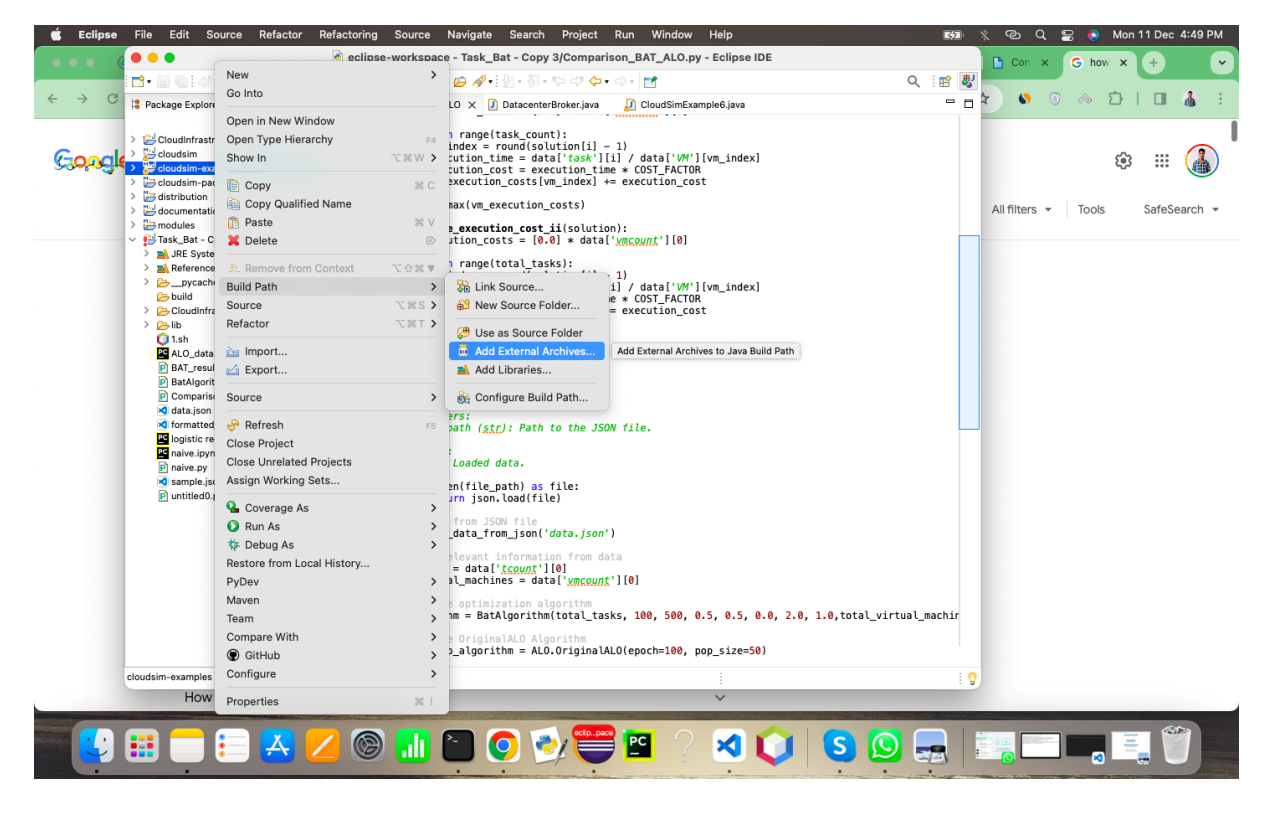

Figure 13: Adding Jar files in the java Build path

Now choose the Jars from the cloudsim zip file.

| < > jars       |                | ≔≎ |                  | » (   | Q Search |        |               |
|----------------|----------------|----|------------------|-------|----------|--------|---------------|
| Name           |                | ^  | Date Modified    |       | Size     |        | Kind          |
| a cloudsim-4.0 | ).jar          |    | 24-May-2016 at 1 | 34 PN | 1        | 441 KB | Java JAR file |
| cloudsim-ex    | amples-4.0.jar |    | 24-May-2016 at 1 | 34 PN | 1        | 5.1 MB | Java JAR file |
|                |                |    |                  |       |          |        |               |

## Figure 14: Cloudsim Jar Files in the system

## 4. Validations

Now will run the cloudsim example 6.

|                                                                                                    | 2 • Q. • 🕸 🖓 • 🙈 👝                                                                                                    | <b>⊿.</b> : 10 .4 to R                                                                                                    | i∏ n÷ba.                                                                                                    | 周,45 cH 6                                                                                                    | 5.0.                                                                   |                                                                                            | Q : 😭 🛃             |
|----------------------------------------------------------------------------------------------------|----------------------------------------------------------------------------------------------------|----------------------------------------------------------------------------------------------------|----------------------------------------------------------------------------------------------------|----------------------------------------------------------------------------------------------------|------------------------------------------------------------------------|--------------------------------------------------------------------------------------------|---------------------|
|                                                                                                    |                                                                                                    | DeterenterBrei                                                                                                    |                                                                                                    | ClaudCimEvana                                                                                                    |                                                                        | DAT seculto                                                                                |                     |
| Package Explorer X     Package Explorer X     Package Explorer | P Comparison_BAT_ALO           2/0         / catcn (tx           2/7         e.print           2/8         e.print           2/8         return brok           281         }           283         /**           284         * Prints the C           285         * @param list           286         */           287         private static           288         int size =           289         Cloudlet cl           291         String inde           292         Log.printLi           293         Log.printLi           294         Log.printLi           295         "Da           296         297                                                                                        | <pre>DatacenterBro<br/>ception e) {<br/>StackTrace();<br/>null;<br/>er;<br/>list of <u>Cloudle</u><br/>void printCloudl<br/>list.size();<br/>oudlet;<br/>nt = " ";<br/>ne(";<br/>ne("cloudlet ID"<br/>ta center ID" +<br/>at dft = new Dec</pre> | kerjava                                                                                                    | CloudSimExamp<br>Cloudlet> l<br>"STATUS" + 1<br>ID" + inder<br>###.##");                                         | ble6java × ₽<br>ist) {<br>indent +<br>nt + indent                      | BAT_results<br>+ "Time" + indent                                                           | + "Start Time"      |
| <ul> <li>&gt; in org.cloudbus.cloudsim.examples.p</li> </ul>                                                                                                    | 298 for (int i                                                                                                    | = 0; i < size; i                                                                                                    | .++) {                                                                                                    |                                                                                                    |                                                                        |                                                                                            |                     |
| > 🚰 org.cloudbus.cloudsim.examples.p                                                                                                    | Console ×                                                                                                    |                                                                                                    |                                                                                                    |                                                                                                    | - × ×                                                                  | 1 1 1 1                                                                                    | / ⊑ - 📬 - 🗖         |
| <ul> <li></li></ul>                                                                                                    | <terminated> CloudSimExam           11         SUCCESS           23         SUCCESS           35         SUCCESS           0         SUCCESS           12         SUCCESS           36         SUCCESS           36         SUCCESS           13         SUCCESS           14         SUCCESS           25         SUCCESS           26         SUCCESS           26         SUCCESS           38         SUCCESS           35         SUCCESS           36         SUCCESS           37         SUCCESS           38         SUCCESS           38         SUCCESS           37         SUCCESS           38         SUCCESS           39         SUCCESS           39         SUCCESS</terminated> | ple6 (1) [Java Applica<br>3<br>3<br>2<br>2<br>2<br>2<br>2<br>2<br>2<br>2<br>2<br>2<br>2<br>2<br>2                                                                                                    | tion] /Library/Inte<br>11<br>11<br>11<br>11<br>0<br>0<br>0<br>0<br>1<br>1<br>1<br>1<br>2<br>2<br>2<br>2<br>2<br>2 | rrnet Plug-Ins/Ja<br>3<br>3<br>4<br>4<br>4<br>4<br>4<br>4<br>4<br>4<br>4<br>4<br>4<br>4<br>4<br>4<br>4<br>4<br>4 | vaAppletPlugin.<br>0.2<br>0.2<br>0.2<br>0.2<br>0.2<br>0.2<br>0.2<br>0. | plugin/Contents/Home/b<br>3.2<br>3.2<br>4.2<br>4.2<br>4.2<br>4.2<br>4.2<br>4.2<br>4.2<br>4 | n/java (11-Dec-2023 |
| build                                                                                                    | CloudSimExample6 fini                                                                                                    | shed!                                                                                                    | -                                                                                                    |                                                                                                    |                                                                        |                                                                                            |                     |

| igaic io. oloudoini Example o | Figure | 15: | Cloudsim | Examp | le 6 |
|-------------------------------|--------|-----|----------|-------|------|
|-------------------------------|--------|-----|----------|-------|------|

The validations have been performed using Cloudsim and algorithms like BAT and ALO.

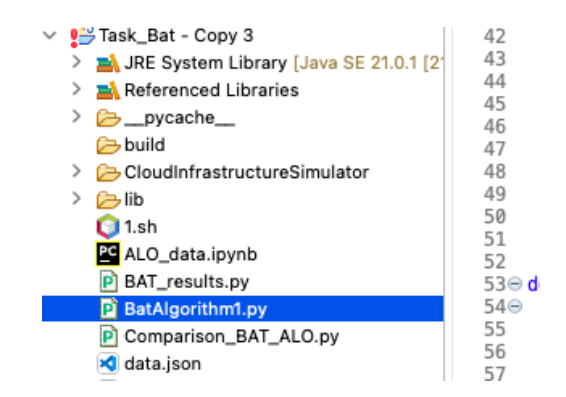

### Figure 16: Imported BAT algorithm

From the data.json file the code will take the input with number of VMS, VMS capacity and Task count.

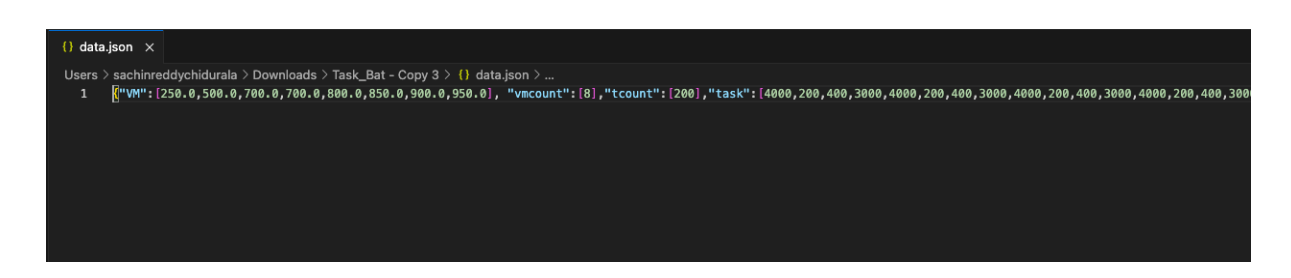

Figure 17: Data.json code where it shows VM count, VM capacity, Task Count

Also have implemented the BAT algorithm to find the execution cost and Run time for different tasks 100, 200, and 500. Below is the screenshot of the BAT optimization code.

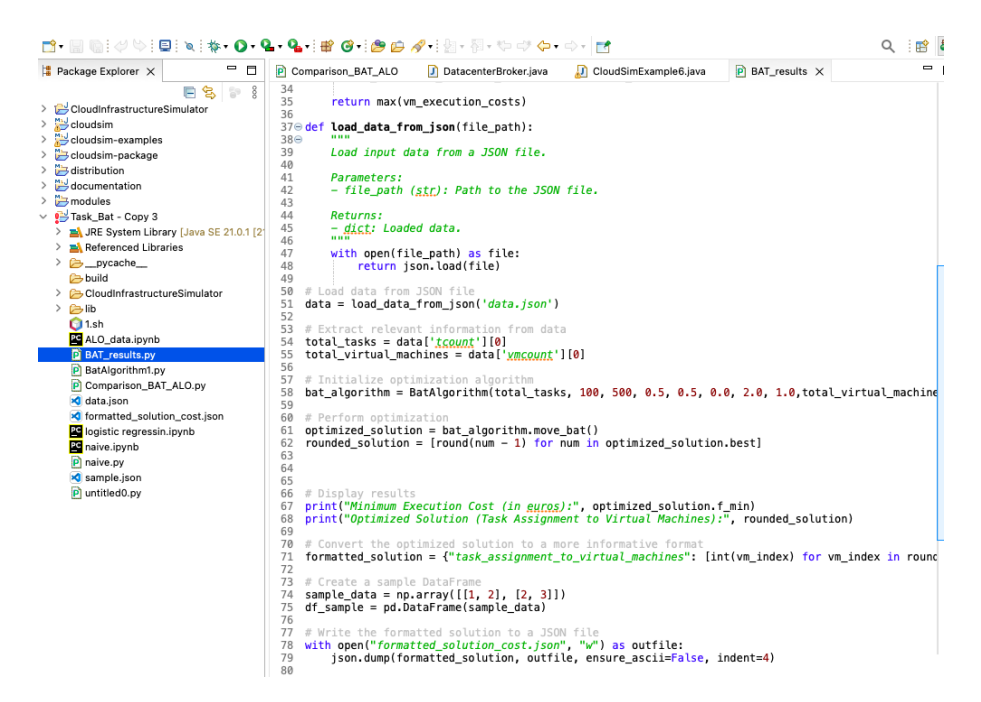

Figure 18: BAT algorithm Optimization code snippet.

Below are the execution cost and runtime results of the BAT optimization technique.

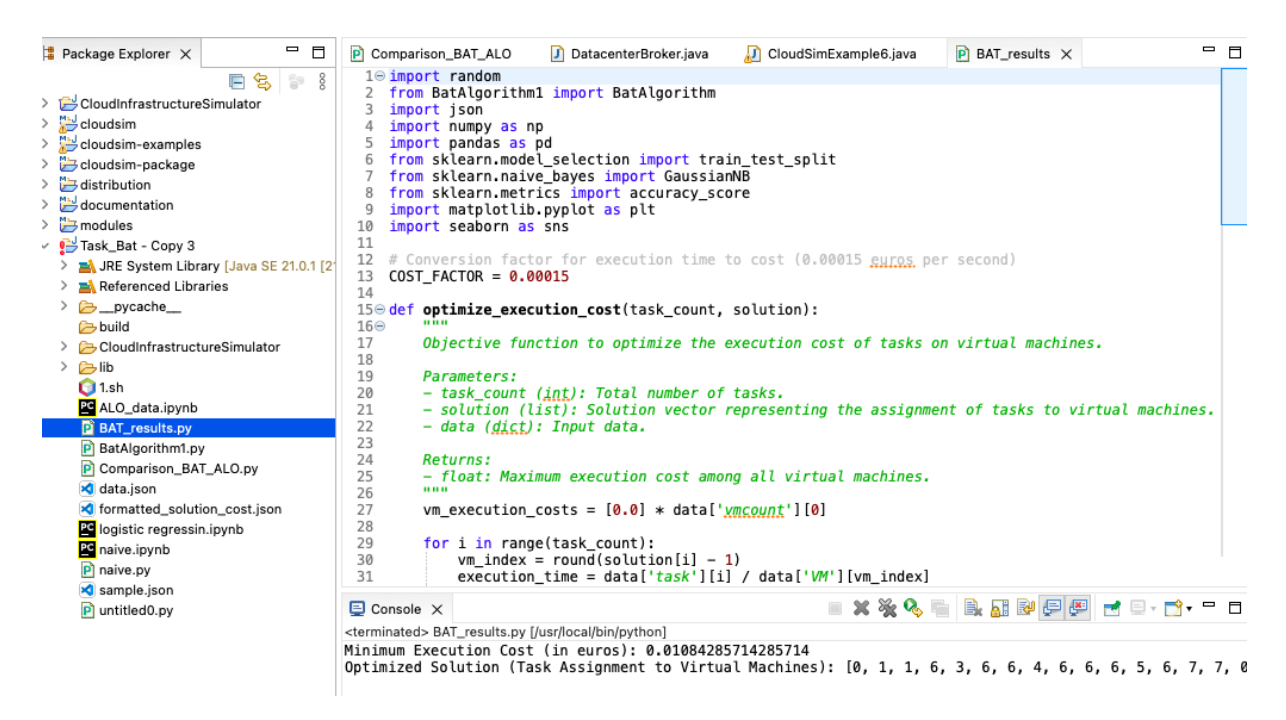

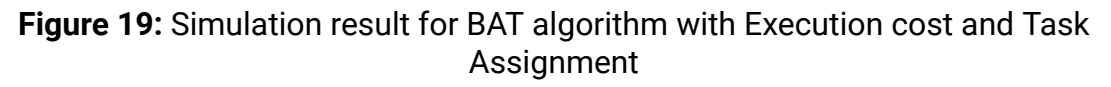

Also I have done comparison of BAT results with the ALO algorithms results by importing the ALO algorithm using Mealpy library.

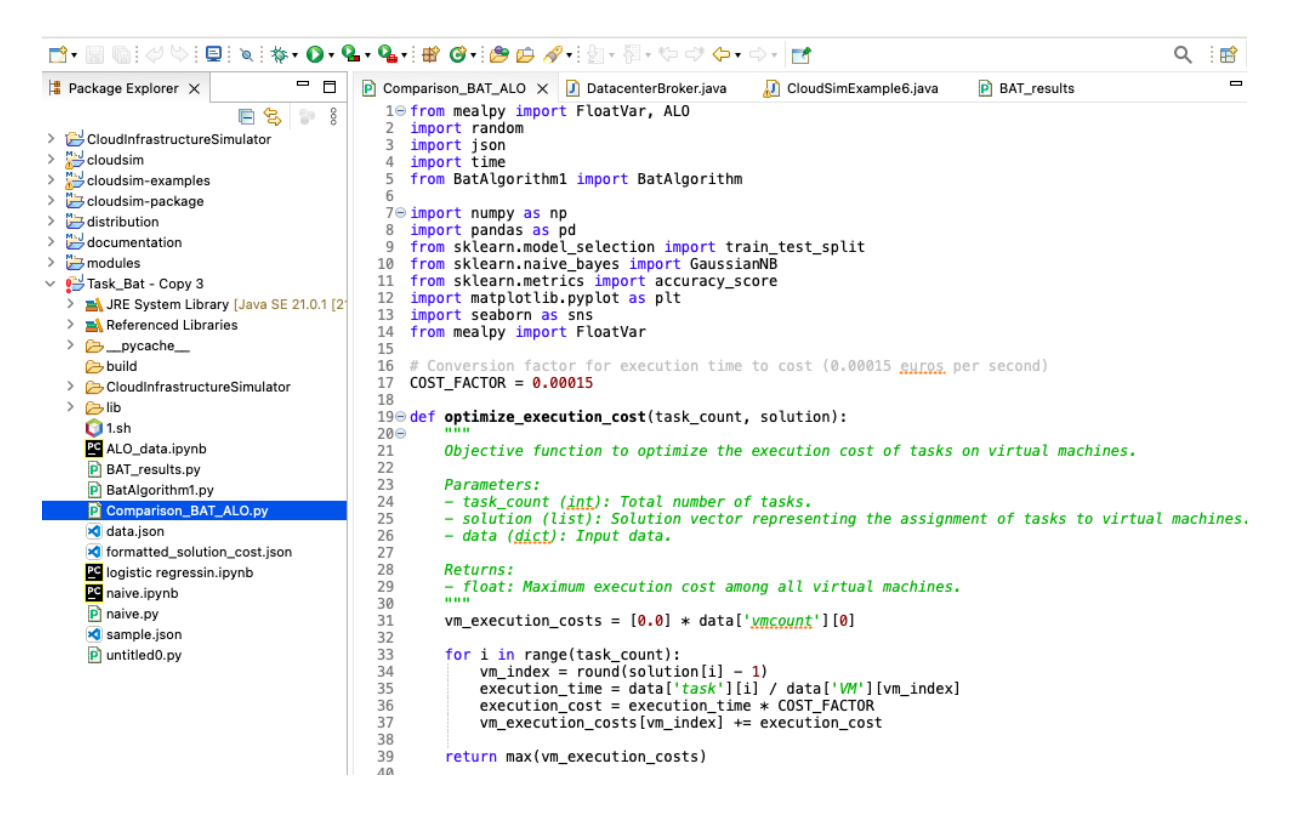

Figure 20: Comparison code snippet of both BAT and ALO

Here are the execution cost and runtime comparison results of both the BAT and ALO algorithm.

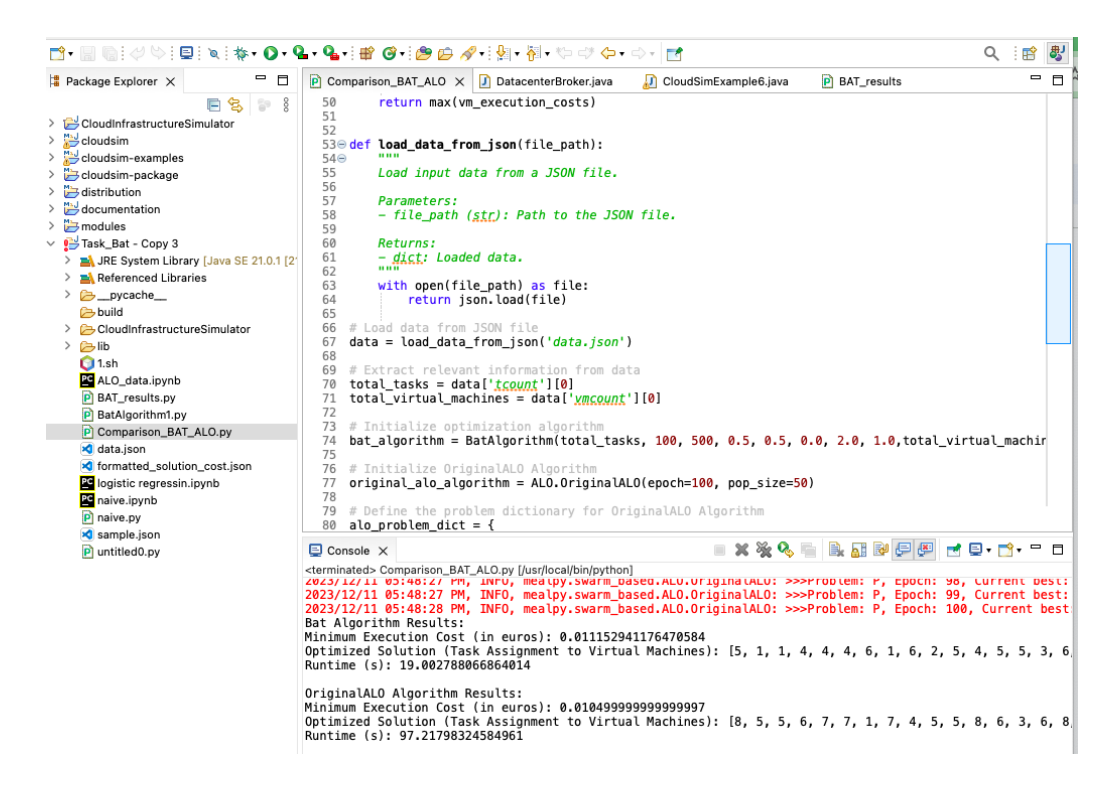

Figure 21: Execution cost and runtime comparison of both BAT and ALO algorithm